## Switching to the network settings screen

.STEP 1. Switch the panel to the Home screen

.STEP 2. Tap the network icon

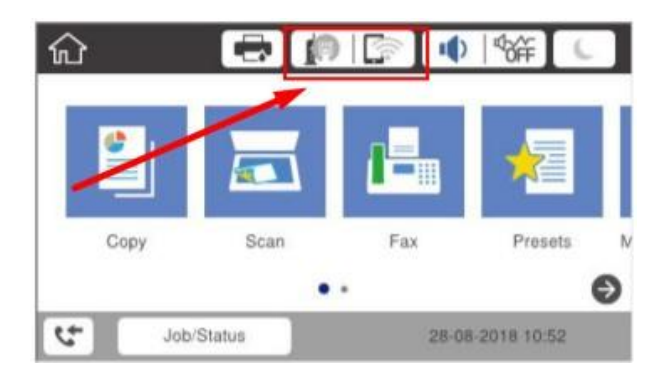

## STEP 3. Tap "Description".

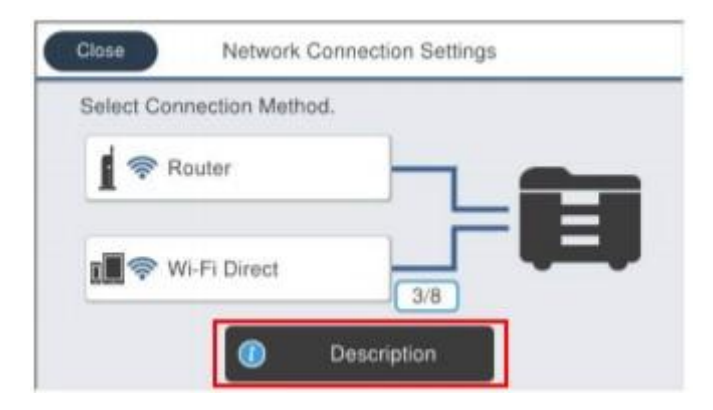

STEP 4. Tap "How to change an IP address".

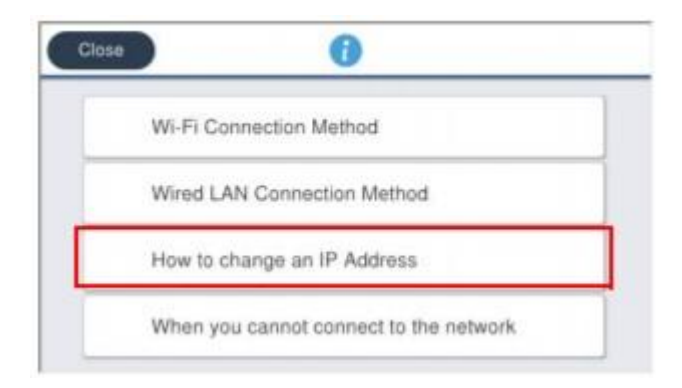

## STEP 5. Tap "Settings".

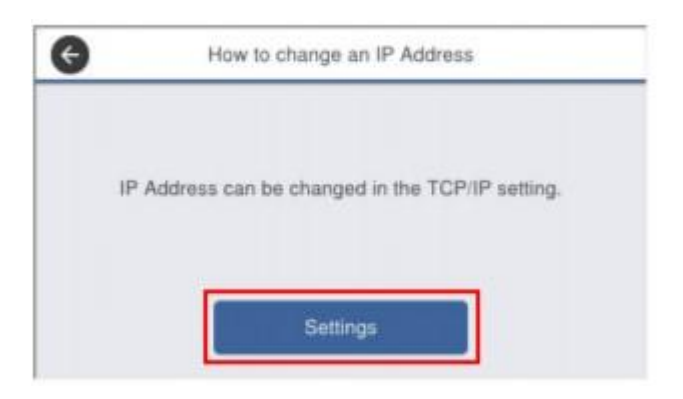

STEP 6. Check that the Advanced Settings screen is displayed.

| Device Name  | PM-T990-D30000 |  |
|--------------|----------------|--|
| TCP/IP       | Auto           |  |
| Proxy Server | Do Not Use     |  |

## How to set an IP address using DHCP on Epson WF-C579, WF-C529

STEP 1. Switching the network address setting method

• 1-1.If TCP/IP is set to "Manual", tap "Manual".

| Device Name  | PM-T990-D30000 |  |
|--------------|----------------|--|
| TCP/IP       | Manual         |  |
| Proxy Server | Do Not Use     |  |

• 1-2.Tap "Manual" of "Obtain IP Address".

| Obtain IP Address |   |        |   |
|-------------------|---|--------|---|
|                   | - | Manual |   |
| IP Address        |   |        | - |
| 192.168.192.168   |   |        | _ |

• 1-3.Check that "TCP/IP" is "Auto".

| Obtain IP Address |        |
|-------------------|--------|
|                   | Auto 🕥 |
| IP Address        |        |
| 192.168.192.168   |        |

1-4.Set the services cooperated. STEP 2. Saving the settings

• 2-1.Tap "Start Setup".

| Obtain IP Address |        |  |
|-------------------|--------|--|
|                   | Manual |  |
| IP Address        |        |  |
| 192.168.192.168   | 8      |  |
|                   |        |  |

• 2-2.Wait until the settings are reflected.

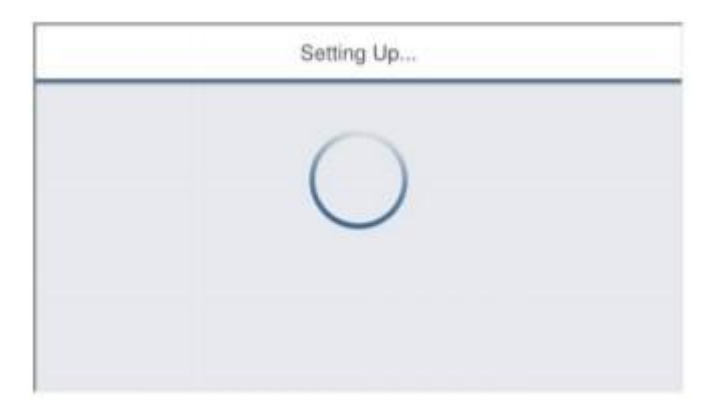

• 2-3.Check that the Setup Complete screen is displayed.

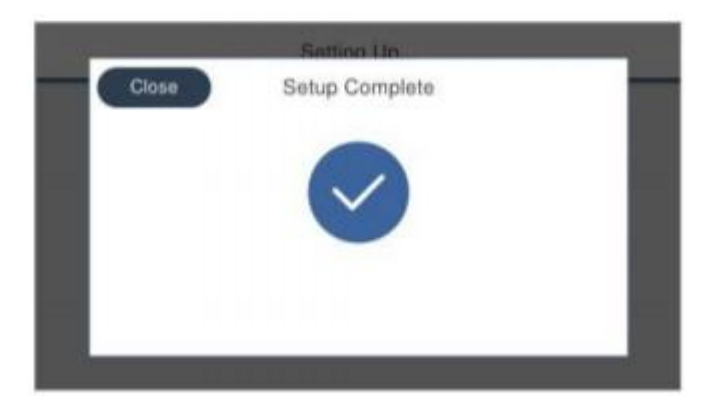